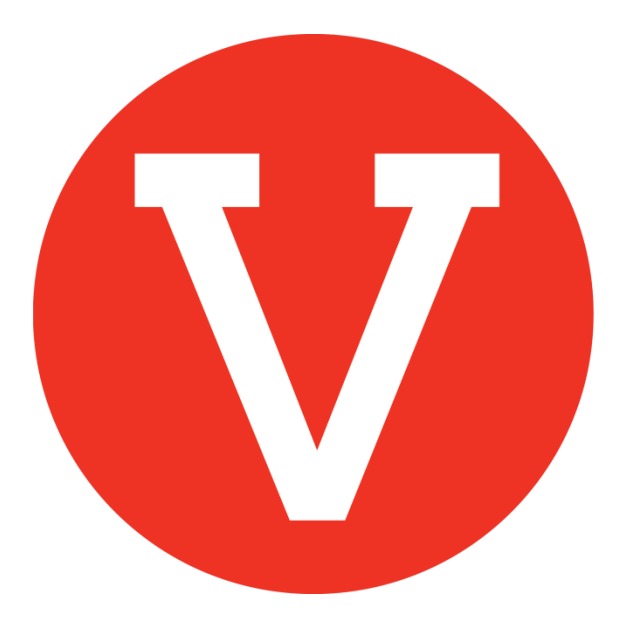

### How to manage volunteers

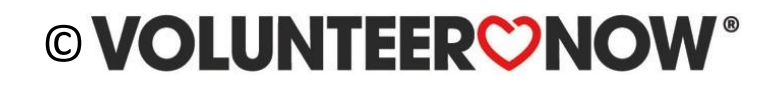

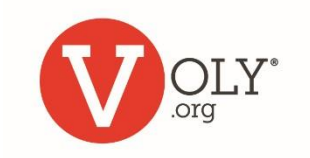

# **View and Manage**

Use this process to:

- Approve individuals to volunteer
- Change approval status for a volunteer
- See who is signed up for each opportunity/shift

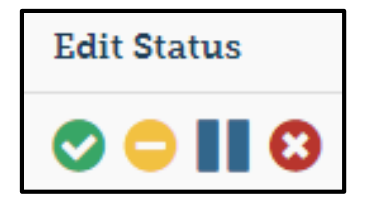

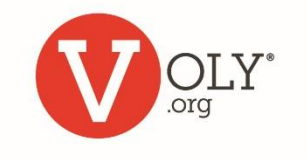

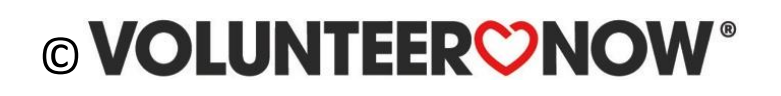

### When a Volunteer Expresses Interest

|                      | School Break Volunteer<br>test Learn More<br>Oallas, TX<br>Turner Academy   🖈 Save For Later | Campus Engagement |  |  |  |  |
|----------------------|----------------------------------------------------------------------------------------------|-------------------|--|--|--|--|
| Click Here For Dates |                                                                                              |                   |  |  |  |  |
| 🋗 Jul 25, 2019       | O 1 Hour                                                                                     | 🕏 🤣 48 Needed     |  |  |  |  |
|                      | I Want To Help!                                                                              |                   |  |  |  |  |

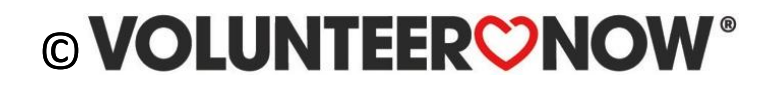

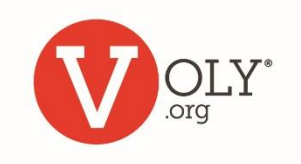

# You get an Email

- VOLY will send an email with the volunteer's name, phone number and email address to the designated opportunity contact
- Please note: To receive these emails the Opportunity Contact must have an activated VOLY account and confirmed password
- If the assigned contact leaves your school, you must assign a new contact to continue to receive notifications

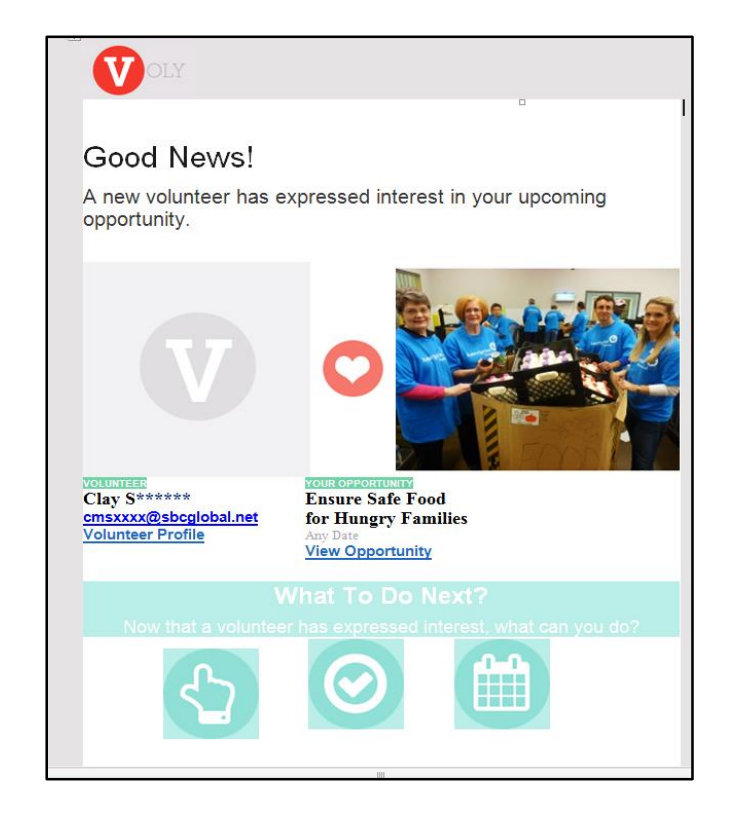

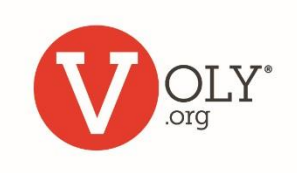

# Auto Approval

If you set up your opportunity to Auto Approve Volunteers:

- As soon as the volunteer expresses interest, they will be automatically notified that they are approved to volunteer
- You do not need to take any further action
- VOLY will remind the volunteer of this opportunity

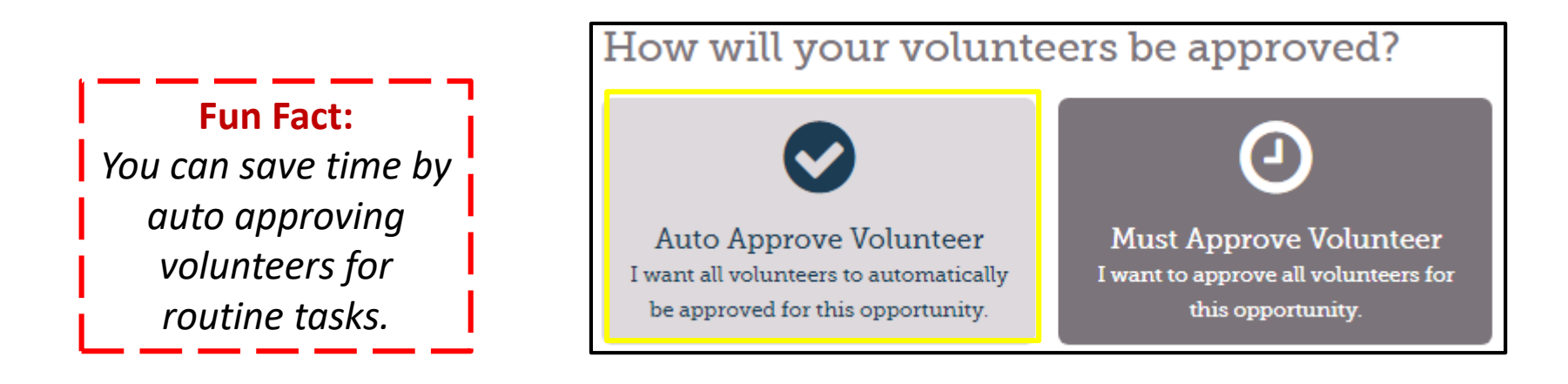

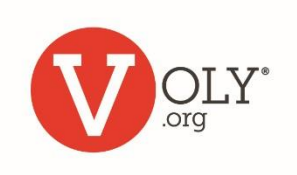

## **To View & Manage Volunteers**

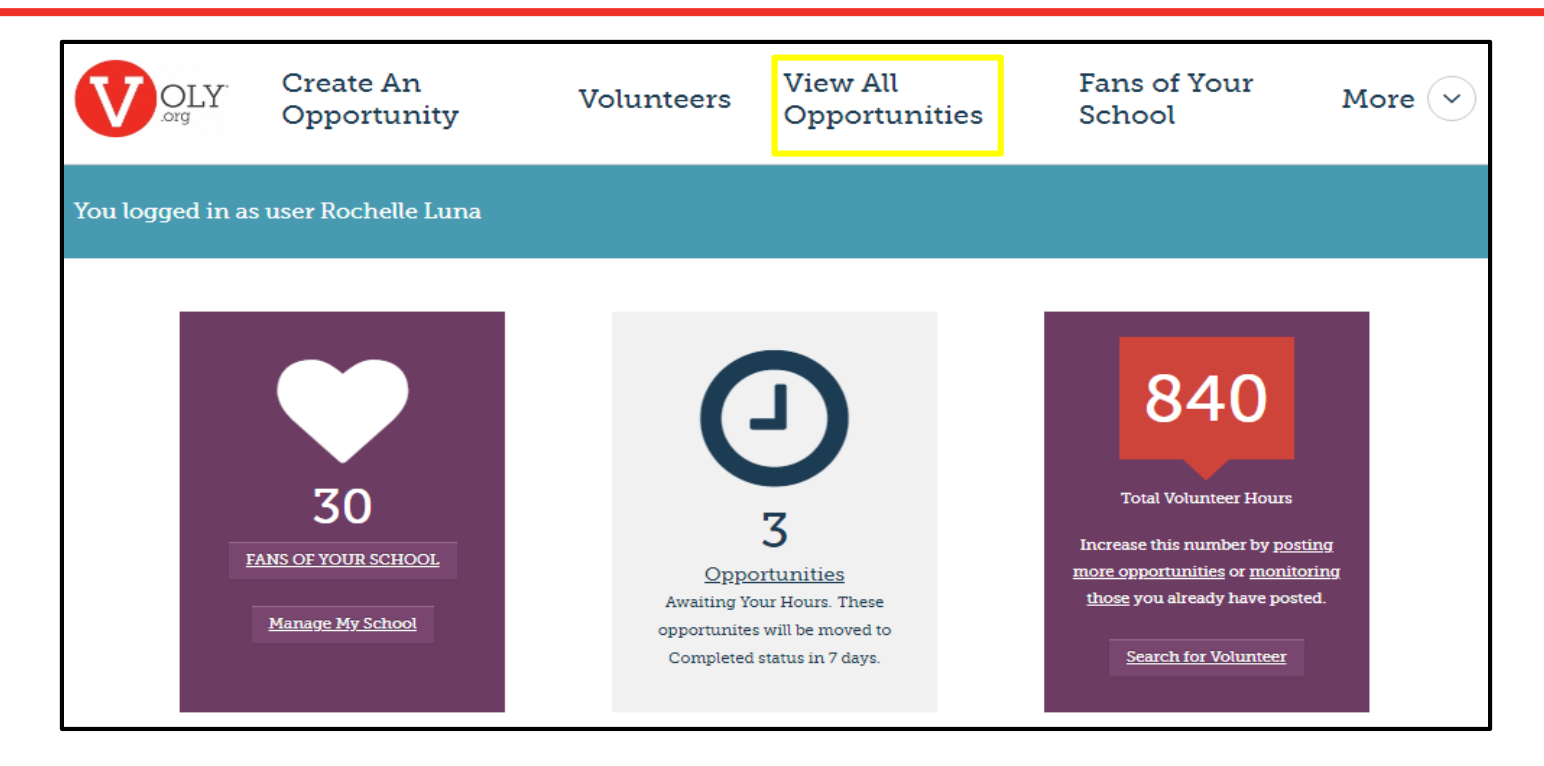

• Select 'View All Opportunities' on your school dashboard

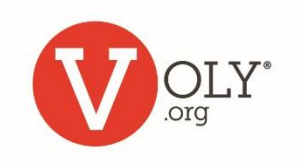

## **Must Approve Volunteer**

If you set up the opportunity as 'Must Approve Volunteer'

- Until you take action to manage the volunteer, VOLY will indicate they 'need attention'
- The volunteer will not be notified to volunteer until you approve them

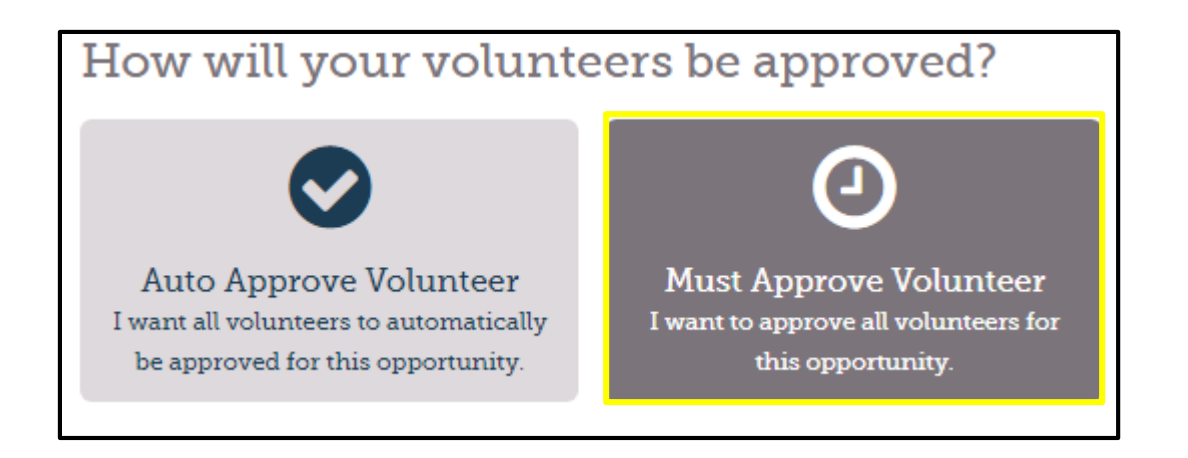

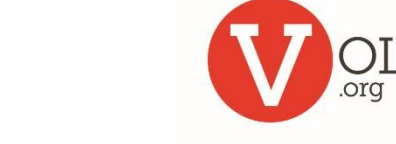

## **To View & Manage Volunteers**

| As a Library Aide you can help make our library a fun and<br>educational place for our students to read, collaborate, and research. The library is<br>also a calm and quiet place to volunteer.<br>Anytown, TX<br>Washington Elementary School |                           | <ul> <li>•</li> <li>•</li> <li>•&lt;</li></ul> |  |  |
|----------------------------------------------------------------------------------------------------|---------------------------|----------------------------------------------------------------------------------------------------|--|--|
| Every Mon, Tue, Wed, Thu, Fri starting Aug 27, 2018 and ending Dec 14, 2018                                                                                                    |                           |                                                                                                    |  |  |
| 🛗 Aug 27, 2018                                                                                                    | 2 Hours                   | 😓 2 of 10 Found                                                                                                    |  |  |
|                                                                                                    | 1 Expressions of Interest | Needs Attention                                                                                                    |  |  |

• Click "Manage Volunteers" (hand icon) on the opportunity which requires attention

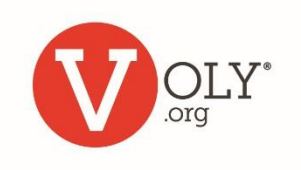

# **To View Volunteers**

- A calendar lets you view and manage volunteers for each opportunity you post
- Filters allow you view slots for all volunteers or for any interested volunteer chosen from the drop-down list

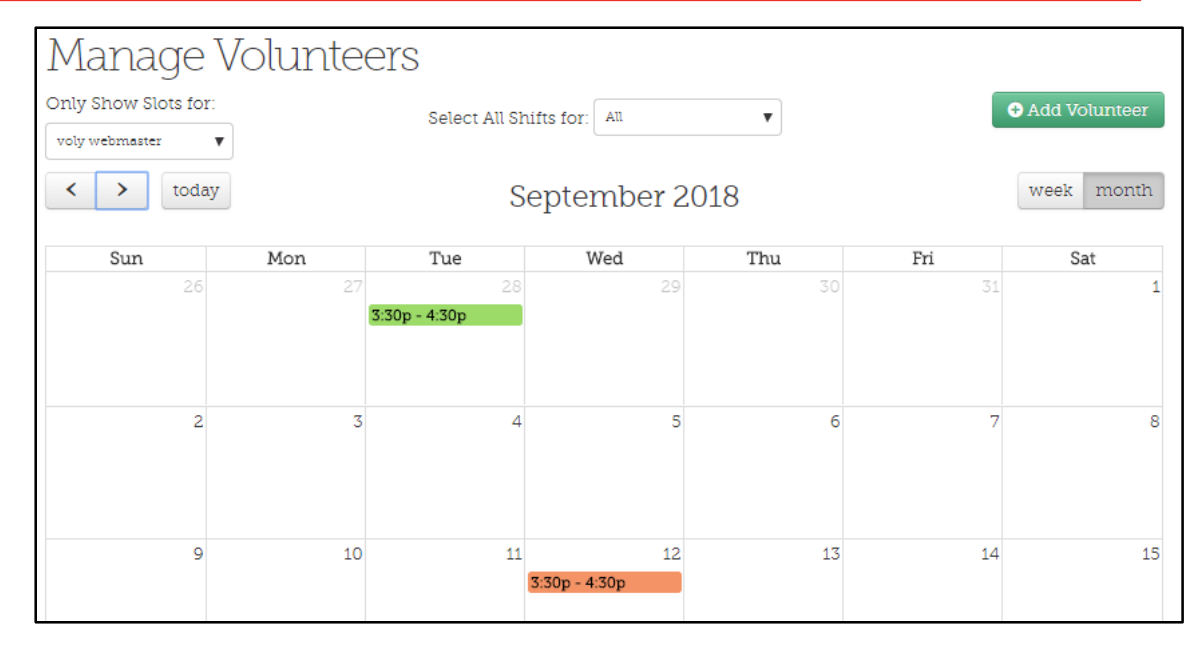

- When you select an individual volunteer, you also have the option to choose to look at a specific shift for that volunteer
- Use the arrows to toggle between months
- Color coding helps you quickly see each volunteer's status and identify those that need attention. You can hover over any colored bar and a pop-up will indicate the status for that shift.

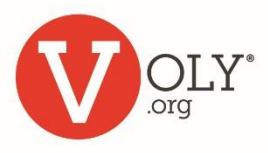

## **To View & Manage Volunteers**

| olunteer                                  | Status                               | Edit Status |
|-------------------------------------------|--------------------------------------|-------------|
|                                           |                                      | o 🗆 🛯 🖸     |
| voly webmaster<br>volywebmaster@gmail.com | Interested In Volunteering           | 0000        |
| <b>9</b> bedford, tx<br>(817) 287-9836    | 05:50 PM-04:50 PM                    |             |
| Expressed Interest: June 20, 2018         | Tue, Aug 28, 2018<br>Reading Partner |             |

- When you click on a shift that needs attention, a status bar for that volunteer will appear beneath the calendar
- Click on the icons level with the volunteer's name to change their status for this shift

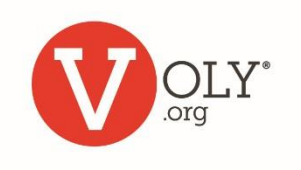

# **To Manage Volunteers**

Click on the green check mark to **Approve** the volunteer

- Volunteer's status will change to Accepted to Volunteer
- VOLY will immediately send an acceptance email
- VOLY will send a reminder email prior to the event

Click on the yellow dash (--) to Hold the volunteer

- Volunteer is not needed immediately, but is 'on hold' for future needs for this repeating opportunity
- Volunteer's status will change to On Hold
- VOLY will immediately send an email advising the volunteer.
- You can edit this email, as needed

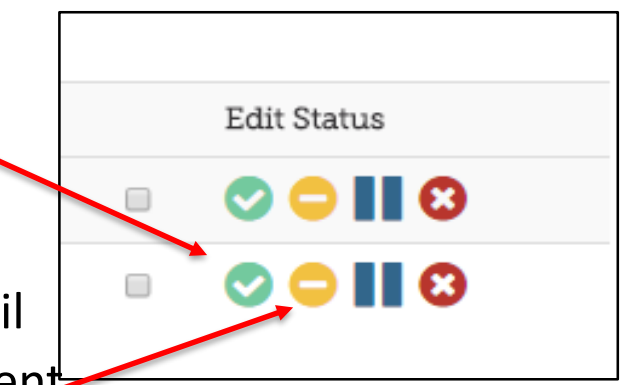

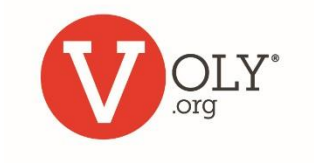

# **To Manage Volunteers**

Click on the blue bars (II) to **Waitlist** the volunteer

- This opportunity is currently full, volunteer is waitlisted to contact if there are cancellations
- Volunteer's status will change to Waitlist
- VOLY will immediately send an email advising the volunteer
- You can edit this email, as needed

Click on the red (X) to **Decline** the volunteer

- Volunteer's status will change to Declined
- VOLY will immediately send an email advising the volunteer
- You can edit this email, as needed

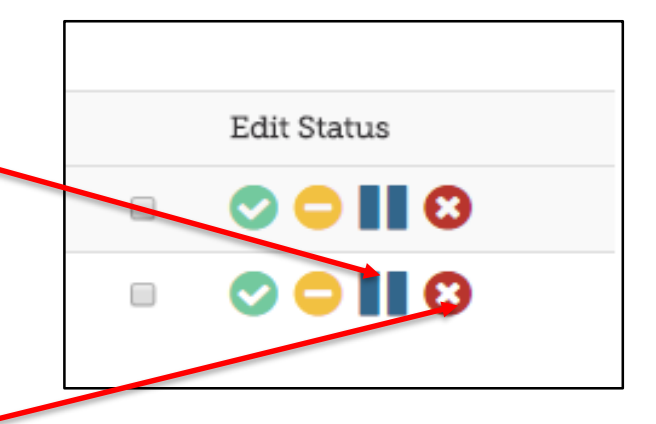

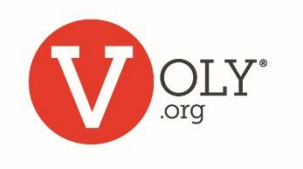

# **To Manage Multiple Volunteers**

- Set your calendar view to show slots for 'All'
- Click on the shift you want to manage
- All interested volunteers will appear in the status bar beneath the calendar
  - You can now manage volunteers individually by selecting the proper icon after each name
  - By clicking the box to the left of the top status bar you can change the status of all the volunteers on the list

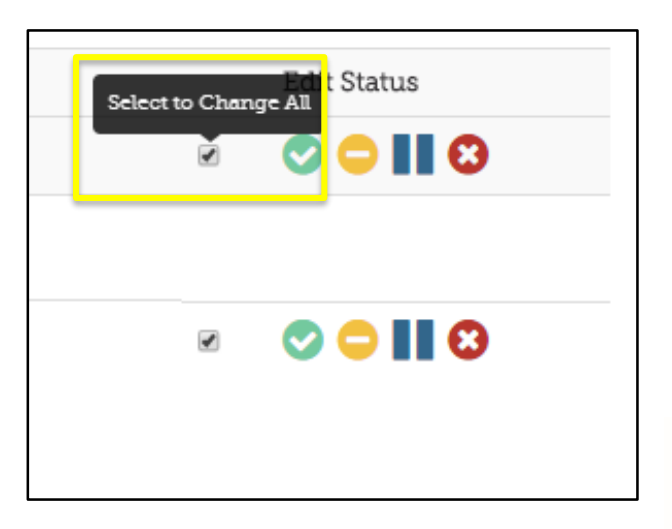

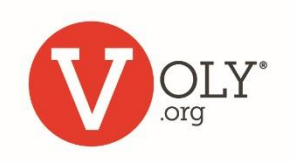